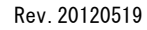

## メール設定マニュアル

## ■対象ソフトウェア: Microsoft Outlook 2010

BS~J.COM

①Microsoftoutlook2010 の以下のメニューを選択します。 【ファイル⇒情報⇒アカウントの追加】

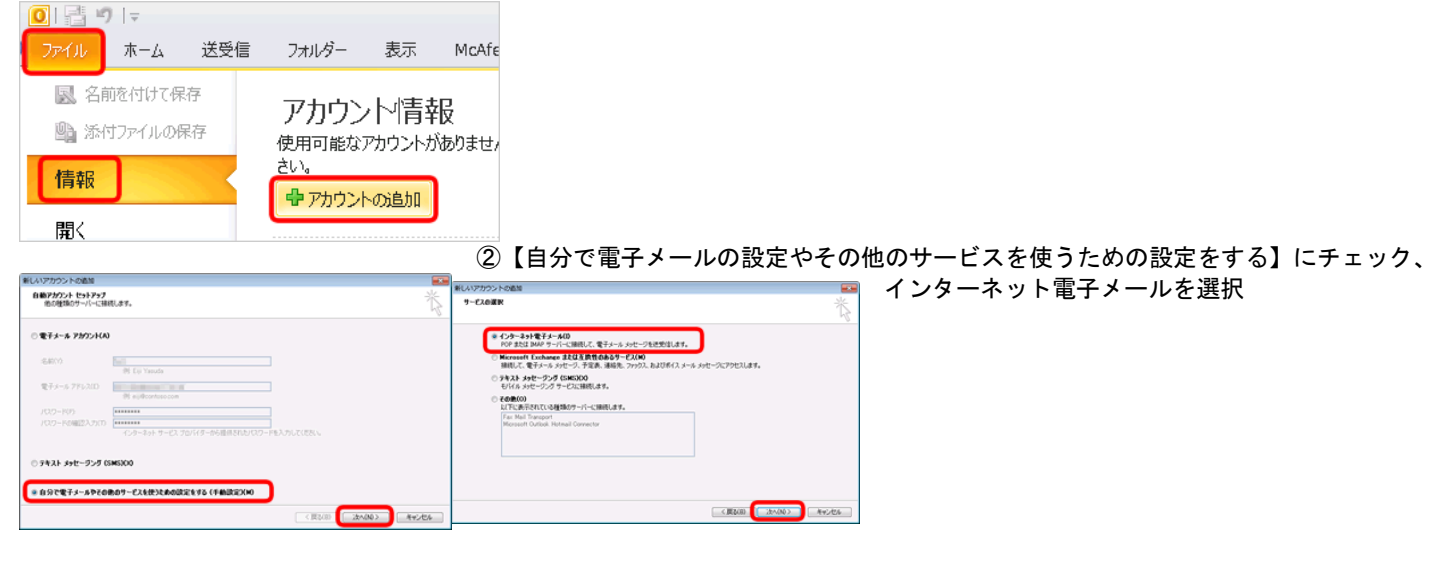

③電子メールアカウントを選択後、必要項目を入力後詳細設定を選択

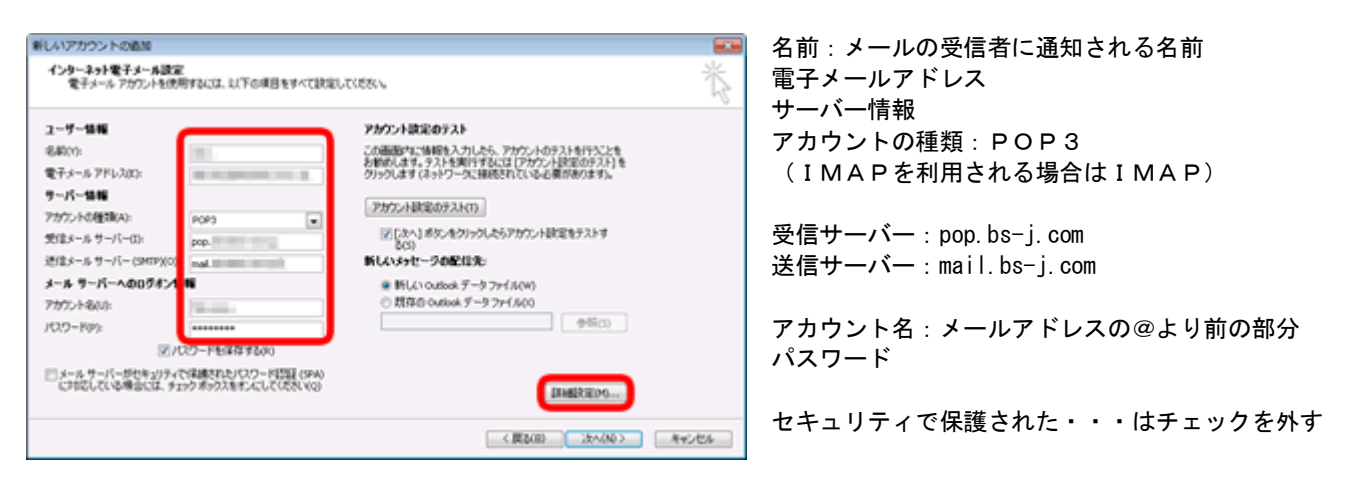

④上記詳細設定から、送信サーバータブを開き、下記設定をします。また、詳細設定タブにも設定をします。

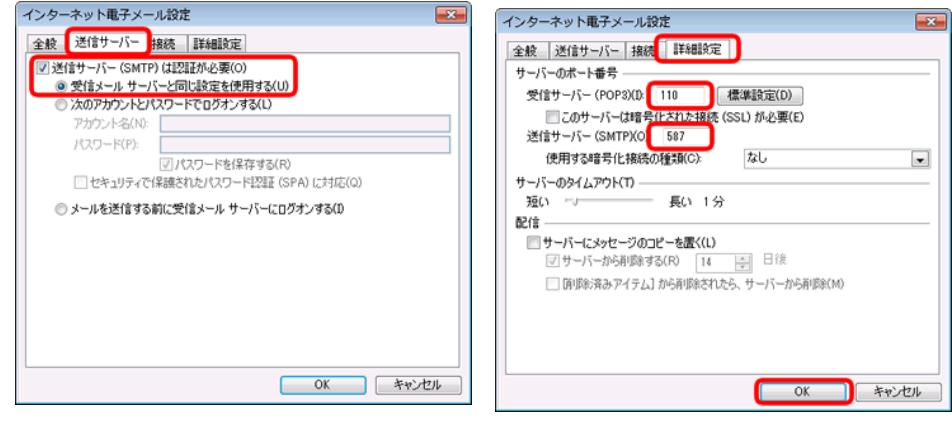

【送信サーバー】タブ 送信サーバーは認証が必要 受信メールと同じ設定を利用する を選択

【詳細設定】タブ ポートの確認、設定 受信サーバー:110 送信サーバー:587

## ⑤設定は以上です。

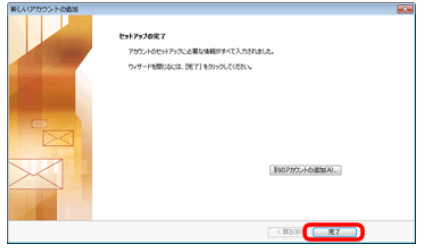